COPRA® RF 2021 SR2

# **COPRA® FEA 2020.2**

## **INSTALL GUIDE**

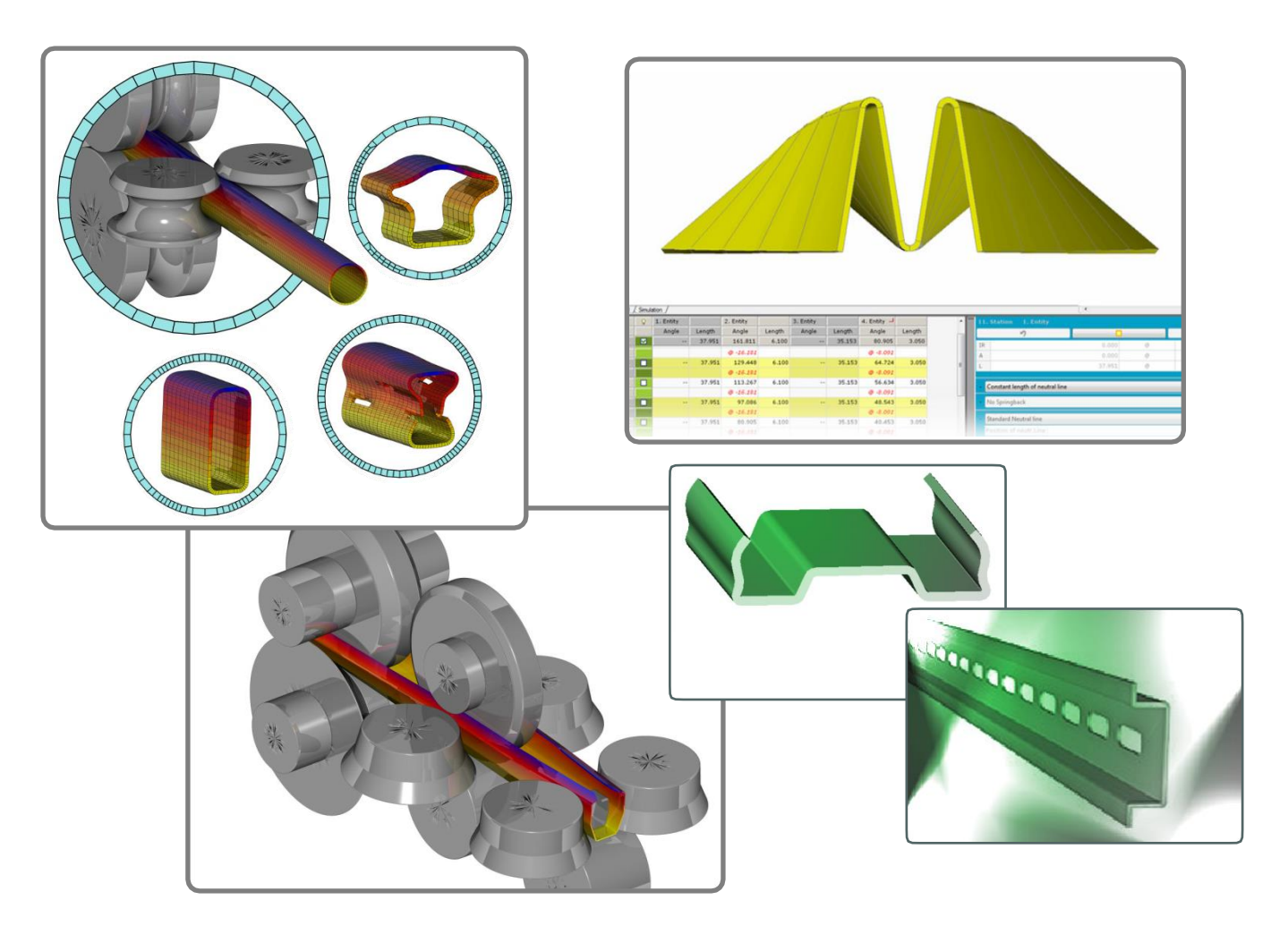

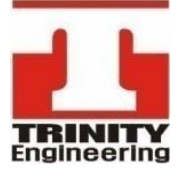

Copyright © 2021 TRINITY Engineering, Inc. All rights reserved.

data M Sheet Metal

Solutions

M

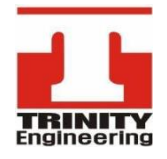

**트리니티엔지니어링㈜** 서울특별시 양천구 목동동로 293 현대41타워 904호 P 02.2168.2977 F 02.2168.2980 E support@trinity-eng.co.kr

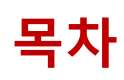

| • COPRA 설치 전 확인 사항     | 2  |
|------------------------|----|
| • COPRA RF 2021 설치 방법  | 3  |
| • COPRA FEA 2020 설치 방법 | 6  |
| • 라이선스 장비 정보 추출        | 9  |
| • 라이선스 등록              | 10 |

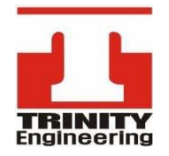

서울특별시 양천구 목동동로 293 현대41타워 904호 P 02.2168.2977 F 02.2168.2980 E support@trinity-eng.co.kr

### COPRA 설치 전 확인 사항

#### 1. 하드 디스크 용량 및 장비 사양 확인

- COPRA RF 2.4GB / COPRA FEA 2.0GB 필요 = 최소 설치 공간 5GB 필요
- Windows 10 professional & 64Bit 장비 권장

#### 2. Microsoft SQL Server Manger(MSSQL)

- SQL Server D/B를 기반으로 활용
- Window Update를 통한 해당 내용 사전 업데이트 요구 (미 설치일 경우... COPRA RF 설치 시 같이 진행 가능하나, 재 부팅이 필요함.)

#### 3. CAD 버전에 따라 설치 지원 가능여부 확인

- CAD 버전에 따른 COPRA 설치 지원 가능 표 확인
- CAD 설치 언어에 따라 설치 불가한 사항이 있을 수 있으며, English 설치 권장

| COPRA <sup>®</sup> RF<br>Version | CAD<br>Version |
|----------------------------------|----------------|
| 2021-SR0.2                       | 2018-2021      |
| 2019-SR1.1                       | 2015-2020      |
| 2019-SR1.0                       | 2015-2019      |
| 2017-SR1.3                       | 2013-2017      |
| 2017~SR1.2                       | 2013-2016      |

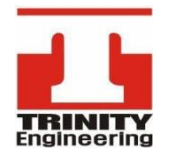

서울특별시 양천구 목동동로 293 현대41타워 904호 P 02.2168.2977 F 02.2168.2980 E support@trinity-eng.co.kr

### COPRA RF 2021 설치 방법

- COPRA RF 설치파일(setup.exe)을 '관리자권한으로 실행'하여 설치
- '관리자 권한으로 실행'은 설치파일을 우측 클릭 한 뒤, 선택가능
- '관리자 권한으로 실행' 메뉴가 없다면, 반드시 administrator 계정에서 설치 할 것.

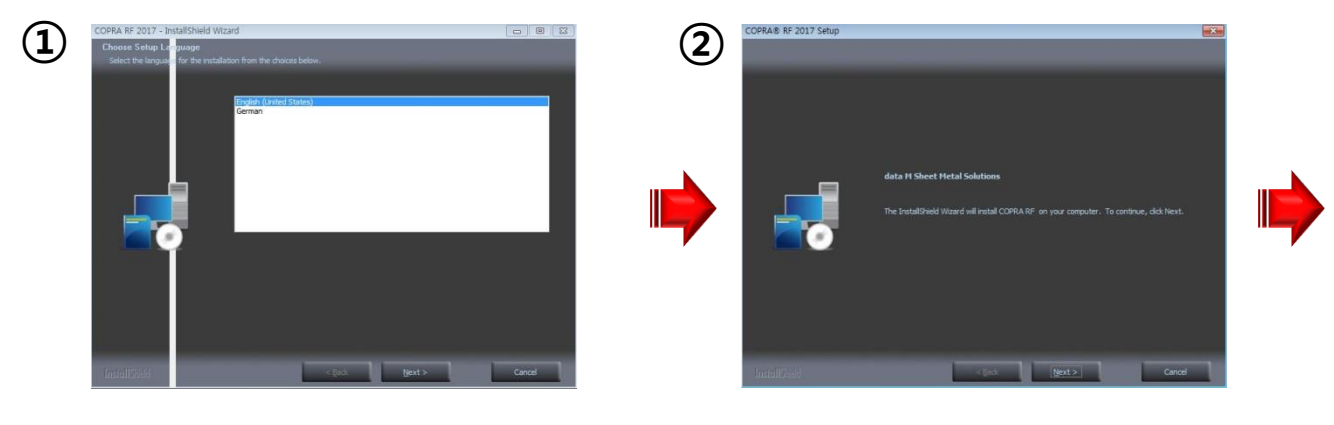

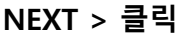

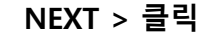

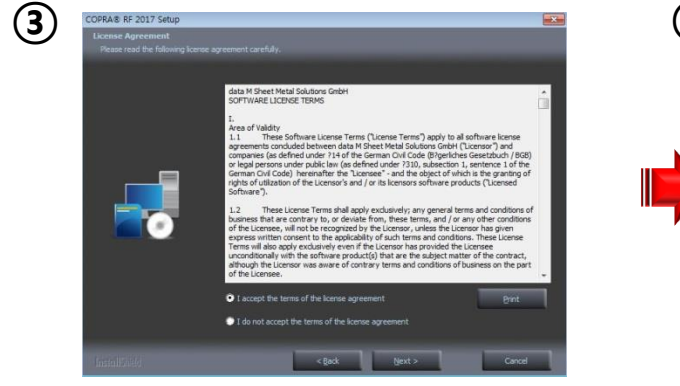

✓ I accept the terms ...

NEXT > 클릭

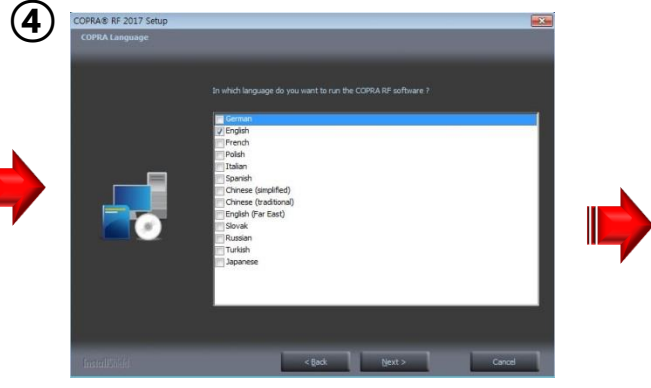

NEXT > 클릭

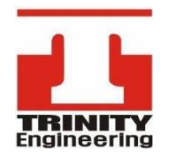

서울특별시 양천구 목동동로 293 현대41타워 904호 P 02.2168.2977 F 02.2168.2980 E support@trinity-eng.co.kr

### COPRA RF 2021 설치 방법

- 초기 설치 시 SQL Server(MSSQL) D/B 사용을 기반으로 하여, SQL설치 시 시간이
  많이 소모 될 수 있다.
- 사전에 Window Update를 통한 SQL설치가 되어 있다면, 설치시간이 간소화된다.

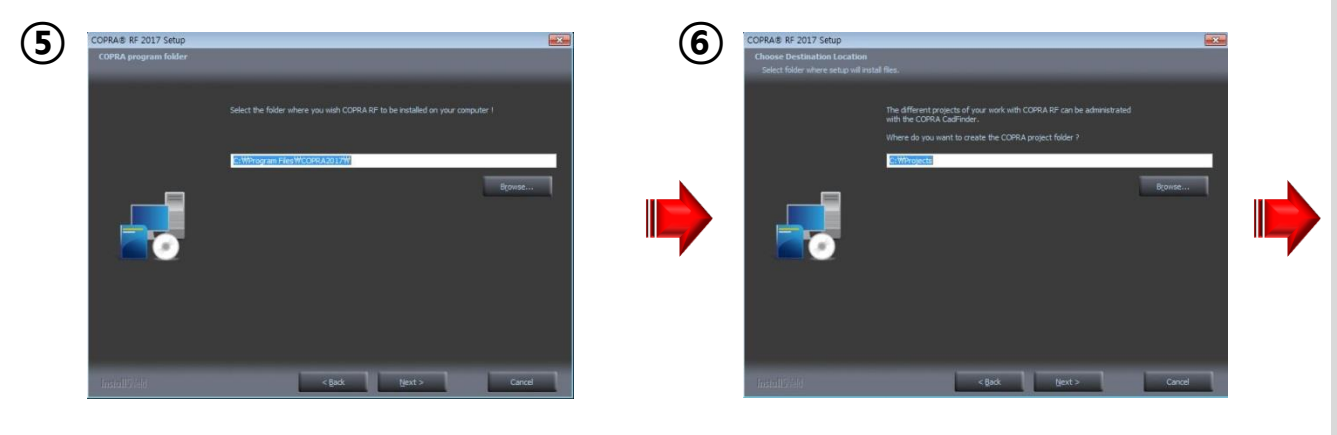

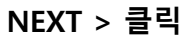

NAXT > 클릭

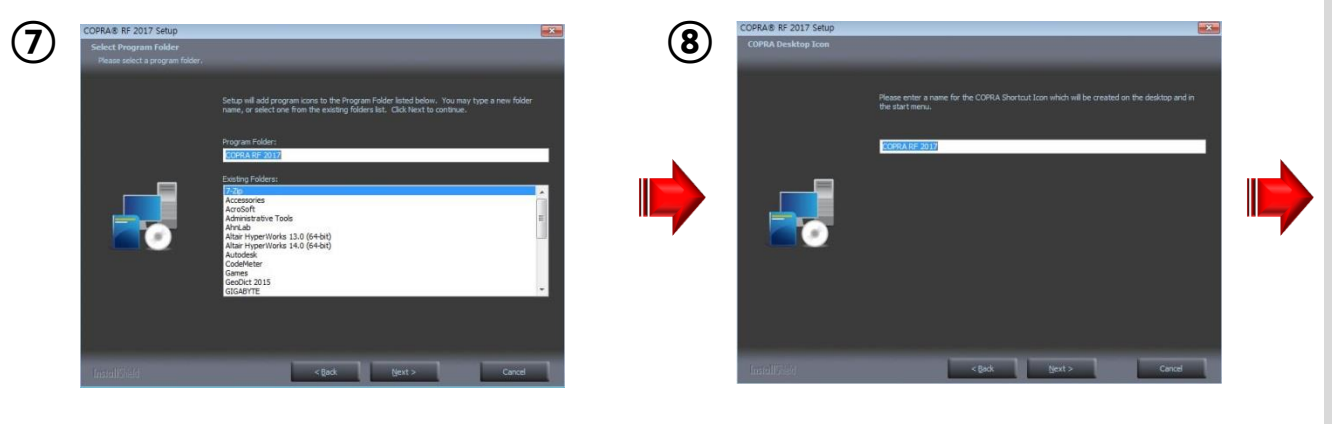

NEXT > 클릭

NEXT > 클릭

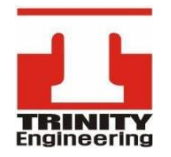

서울특별시 양천구 목동동로 293 현대41타워 904호 P 02.2168.2977 F 02.2168.2980 E support@trinity-eng.co.kr

### COPRA RF 2021 설치 방법

- SQL 설치를 같이 진행 할 경우, SQL 설치 후 재 부팅이 될 수 있으며, 이후 COPRA
  설치가 진행된다. (사전의 설치되어 있을 경우 재 부팅 없이 설치완료 가능)
- 추후 COPRA RF Update의 경우 SQL서버 설치가 완료된 상황,간소화 설치 가능

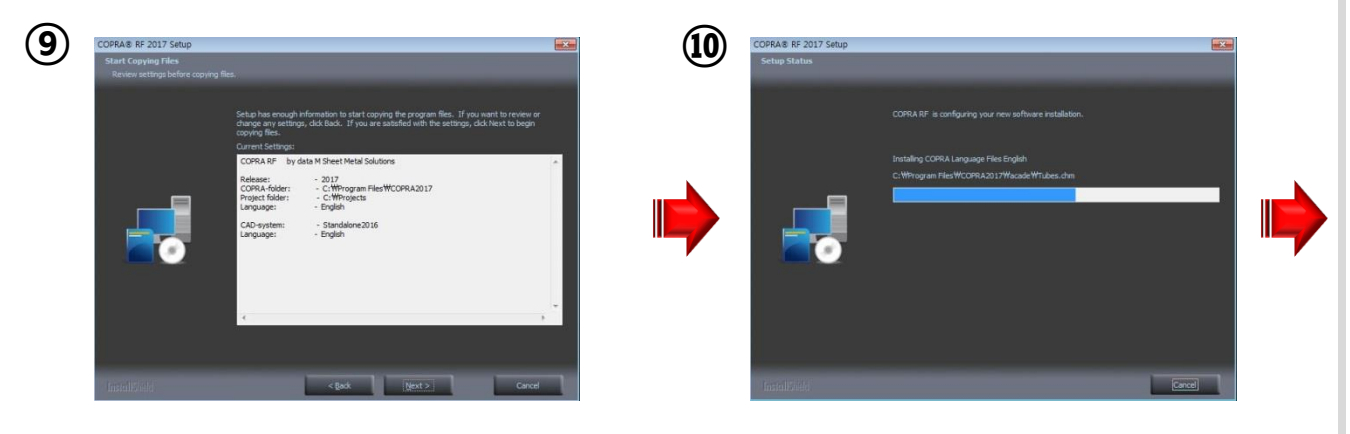

NEXT > 클릭

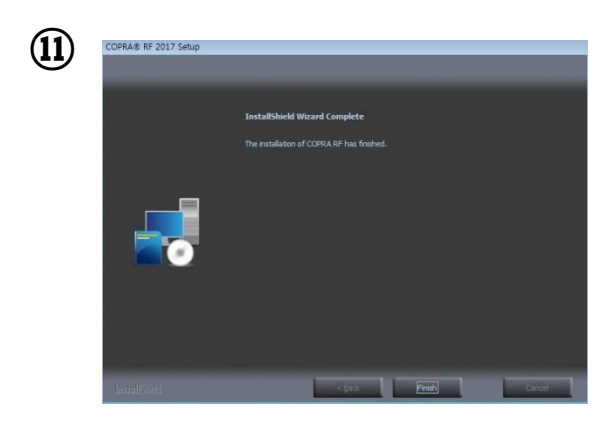

Finish > 클릭

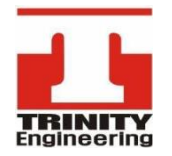

서울특별시 양천구 목동동로 293 현대41타워 904호 P 02.2168.2977 F 02.2168.2980 E support@trinity-eng.co.kr

### COPRA FEA 2020 설치 방법

- COPRA FEA 설치파일(setup.exe)을 '관리자권한으로 실행'하여 설치
- '관리자 권한으로 실행'은 설치파일을 우측 클릭 한 뒤, 선택가능
- '관리자 권한으로 실행' 메뉴가 없다면, 반드시 administrator 계정에서 설치 할 것.

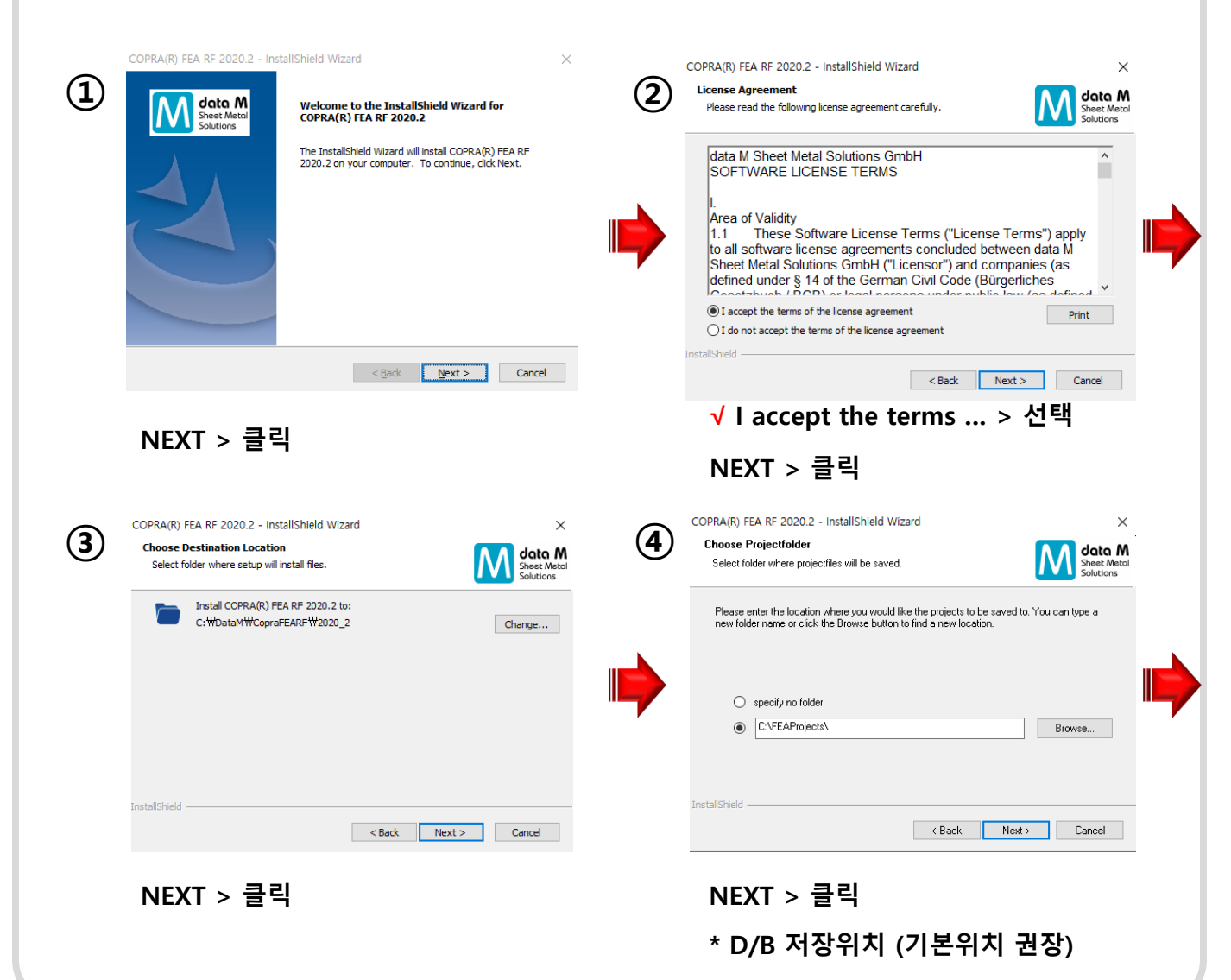

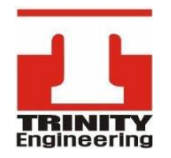

서울특별시 양천구 목동동로 293 현대41타워 904호 P 02.2168.2977 F 02.2168.2980 E support@trinity-eng.co.kr

### COPRA FEA 2020 설치 방법

- 초기 설치 시 SQL Server(MSSQL) D/B 사용을 기반으로 하여, SQL설치 시 시간이
  많이 소모 될 수 있다.
- 사전에 Window Update를 통한 SQL설치가 되어 있다면, 설치시간이 간소화된다.

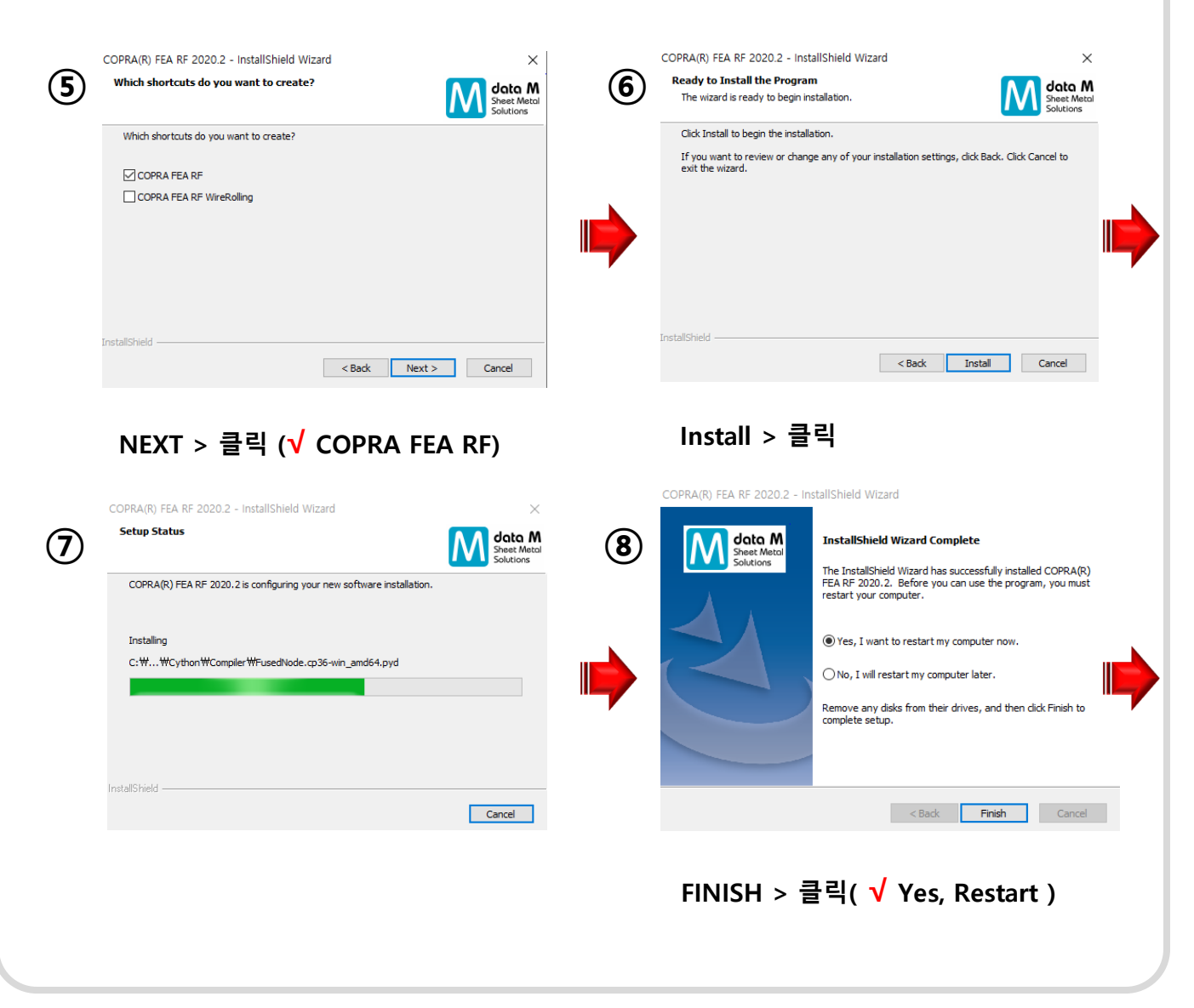

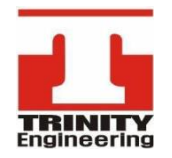

서울특별시 양천구 목동동로 293 현대41타워 904호 P 02.2168.2977 F 02.2168.2980 E support@trinity-eng.co.kr

### 라이선스 정보 추출

- COPRA RF or FEA 폴더로 이동하여, 반드시 관리자 권한 으로 실행 --- ①

- COPRA RF & FEA 모두 설치 되어 있을 경우, **각각의 정보를 추출**하여야 한다.

- COPRA RF or FEA 설치 전일 경우 설치USB(CD)의 License Manager 실행 --- (2)

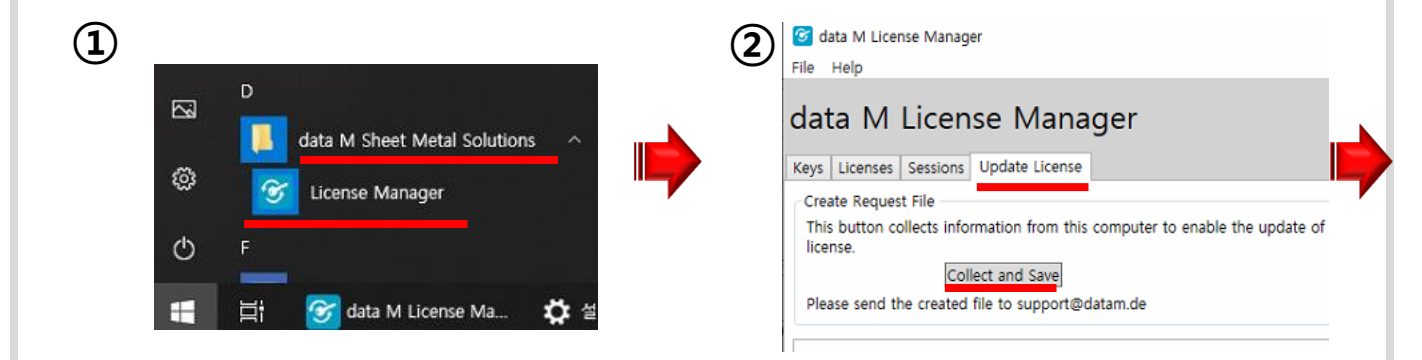

시작 > data M Sheet Metal Solutions > License Manager > 우 클릭 > *관리자 권한으로* 실행 Update License Tab > Collect and Save

| 9 | 🮯 data M License                                                                                                    | e Manager — 🗆 🗙           |  |
|---|----------------------------------------------------------------------------------------------------|---------------------------|--|
| 3 | In order to enable data M Sheet Metal Solutions to<br>generate the license for you, please provide us this<br>data: |                           |  |
|   | First Name:                                                                                                    | gildong                   |  |
|   | Second Name:                                                                                                    | hong                      |  |
|   | eMail Address:                                                                                                    | gd.hong@trinity-eng.co.kr |  |
|   | Company:                                                                                                    | TRINITY_Company           |  |
|   | Dealer:                                                                                                    | TRINITY_Dealer            |  |
|   |                                                                                                    | OK Cancel                 |  |

회사명\_N.c2d파일을 <u>"Support@trinity-eng.co.kr</u>"로 메일송부

모든 정보 입력 > OK 파일 > 다른 이름으로 저장 > <mark>회사명\_N.c2d</mark> 로 저장

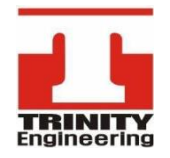

서울특별시 양천구 목동동로 293 현대41타워 904호 P 02.2168.2977 F 02.2168.2980 E support@trinity-eng.co.kr

라이선스 등록

#### License Manager 실행

- 시작 > data M Sheet Metal Solutions > License Manager ~ ① or
- 라이선스 파일(\*.d2c) 더블 클릭 ~ ②

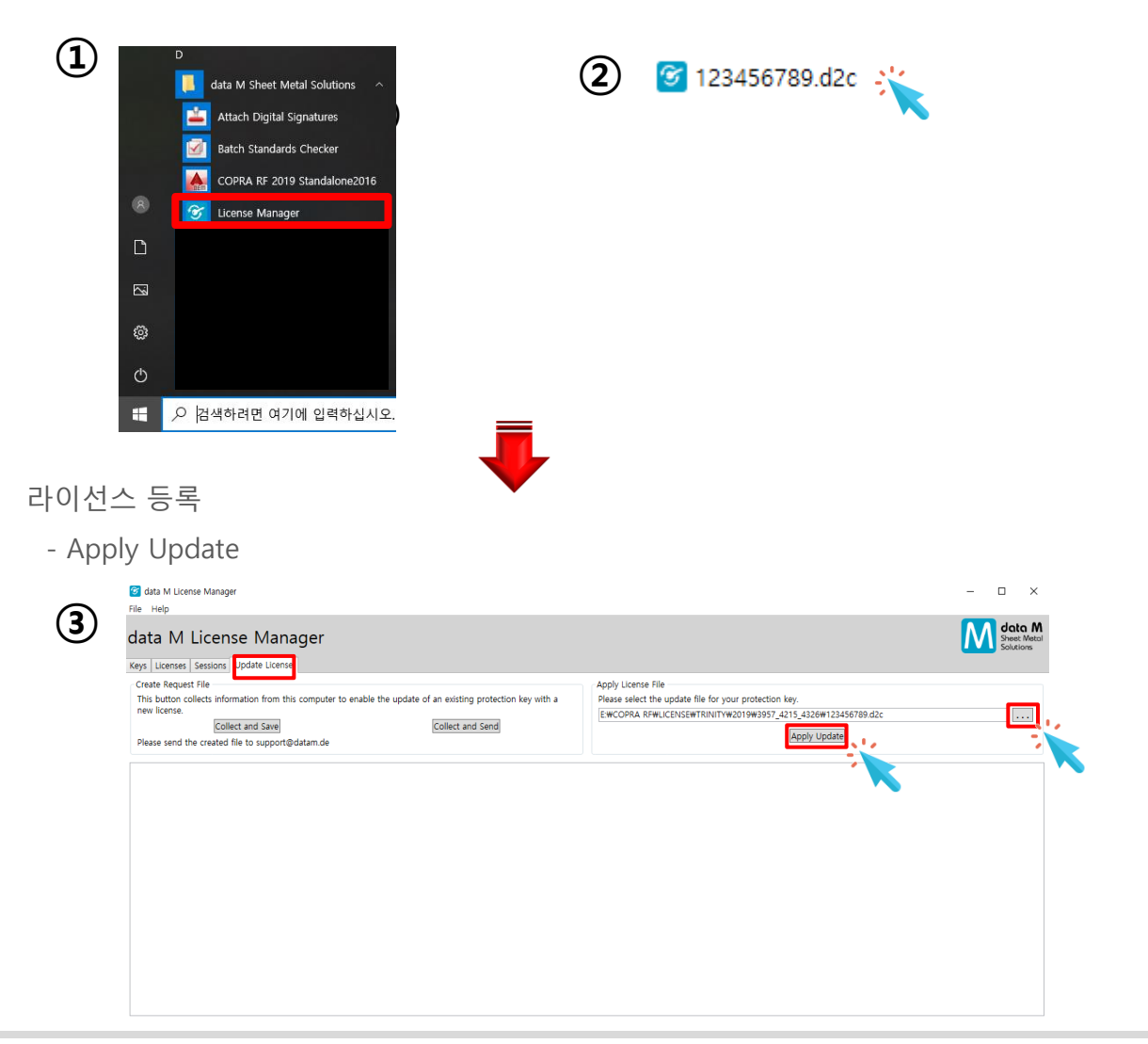